# BDP-150 アップデート専用ディスク操作手順書

## アップデート手順(手順1~16)

アップデート専用ディスクを使用して、 必ず下記の手順でアップデートの作業を 行ってください。

#### 注意

- ◆ アップデートの所要時間は約8分です。
- ◆ アップデートが完了するまでは、絶対に 電源を切ったり、コンセントを抜いたり、 ディスクトレイを押し込んだりしないで ください。
- ◆ アップデート中は他の操作ができません。

- 1~4、0~10、2、12、13~16はお 客様の操作です。 5、11、13、14は本体の動作(自動) 説明です。
- 2 ▲ OPEN/CLOSE ボタンを押し てディスクトレイを開きます。
- アップデート専用ディスクをディ スクトレイにのせます。
- 4 ▲ OPEN/CLOSE ボタンを押し ます。

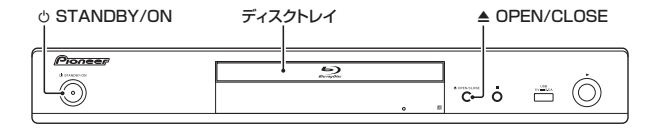

5 自動でディスクトレイが閉まりま す。

> [ディスク自動アップデート](取扱 説明書 32 ページ)を[オン]に設 定しているときにディスクをセット すると、自動で更新用ファイルの チェックが始まります。手順11に進 みます。

- 6 停止中に 合 ホームメニューボタ ンを押してホームメニューを表示 します。
- 7 ↑/↓ボタンで[本体設定]を選んで、決定ボタンを押します。
- 8 ↑/↓ボタンで[オプション]を選んで、決定ボタンを押します。
- 9 ↑/↓ボタンで[ソフトウェア更新]を選んで、決定ボタンを押します。
- ↑/↓ボタンで[ディスク]を選ん
  で、決定ボタンを押します。

- **11** 更新用ファイルのチェックが始まります。
  - 約6分かかります。
- 12 ファイルが見つかったら決定ボタ ンを押して更新を開始します。
  - 更新しないときは ◄◄(前) ボタ ンを押して取り消します。
- **13** ソフトウェアの更新が始まり、下 記の画面が表示されます。

| •        | アップデート   |
|----------|----------|
| アップデート中。 | お待ちください。 |

- 更新が終了すると、本機が自動で 再起動します。
- 14 再起動したあとに、テレビ画面に ホームメディアギャラリーが表示 されます。 本体表示窓に [HMG] と表示されま す。

- 15 ディスクを取り出します。
- リモコンのホームメディアギャラ リーボタンを押して、ホームメディ アギャラリーの表示を終了します。

### ソフトウェアのバージョンを確認 する

すべての操作はリモコンのボタンを使用 してください。

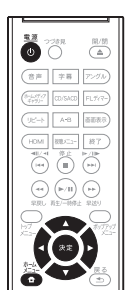

- 1 
  ① 電源ボタンを押して、本機の電
  源をオンにします。
- 2 合 ホームメニューボタンを押して、ホームメニューを表示します。
- 3 [本体設定]→[オプション]→[シ ステム情報]→[次画面へ]を選 んで決定します。
  - バージョン番号が表示されます。

#### 【表示例】

バージョン:BDP150 V \*\*.\*\*

 最新バージョンは下記アドレスで ご確認ください。

http://pioneer.jp/support/dl\_blusoft/ usb\_update/select\_model.html

4 ホームメニューボタンを押して、シ ステム情報表示画面を終了します。

ホームページで最新のファームウェアをダウンロードできます。 http://pioneer.jp/support/dl\_blusoft/

<UPD0089-A-W>